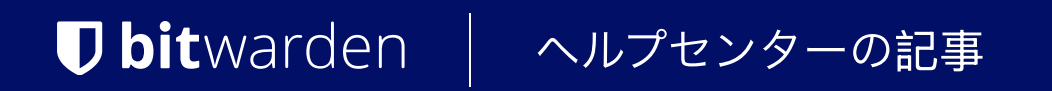

SELF-HOSTING

# 外部のMSSQLデータベースに 接続する

ヘルプセンターで表示: https://bitwarden.com/help/external-db/

### **U bit**warden

### 外部のMSSQLデータベースに接続する

デフォルトでは、自己ホスト型のBitwardenインスタンスは、インストールセットアップの通常の一部として作成されたMicrosoft SQL Server (MSSQL)データベースを使用しますが、Bitwardenを外部のMSSQLデータベースを使用するように設定することもできます。

#### (i) Note

現時点では、自己ホスト型のBitwardenインスタンスはMSSQL 2017をサポートしますが、 Bitwardenが推奨する最小のSQLバージョンはServer 2019です。

Bitwardenは可能な場合にはSQL Server 2022をサポートし、推奨しています。

サーバー2017のメインストリームサポートは2022年10月に終了したため、特定のSQLサーバーバージョンのサポートが減少することは、 Bitwardenが特定のSQLサーバーバージョンで利用できない機能を実装した場合、こことリリースノートでメモされます。

#### 設定

外部データベースを使用して自己ホスト型インスタンスを設定するには:

- 1. 新しいMSSQLデータベースを作成します。
- 2. (推奨) データベース専用のDBOを作成してください。
- 3. あなたのBitwardenサーバーの管理者として、エディタでglobal.override.envファイルを開きます:

| Bash                                |
|-------------------------------------|
| nano bwdata/env/global.override.env |

4. 次の情報に対してglobalSettings\_\_sqlServer\_\_connectionString=の値を編集してください:

- "データソース=tcp:mssql,1443";をあなたのMSSQLサーバー名に置き換えてください。例えば、"データソース=プロトコル:サーバーURL,ポート"のようにします。
- 保管庫をInitial Catalog=保管庫;であなたのデータベース名に置き換えてください。
- ユーザーID=sa;をあなたのDBOユーザーIDに置き換えてください。
- パスワード=;をあなたのDBOパスワードに置き換えてください。

5. あなたの変更をglobal.override.envに保存してください。

6. Bitwardenを起動します(./bitwarden.sh start)。

上記の手順が完了したら、ウェブ保管庫を通じて新しいユーザーを作成し、新しいユーザーの作成のための外部保管庫 データベースを照会することで接続をテストできます。

#### サーバー証明書を検証する

あなたがBitwardenにMSSQLデータベースサーバーの証明書を検証させる必要がある場合、 証明書を自己ホスト型のBitwardenサーバーのコンテナにマウントしてください。これを行うには:

## **D bit**warden

1. あなたのルートCA証明書を./bwdata/ca-certificatesにコピーしてください。

2. /bitwarden.sh restartコマンドを実行して、証明書をコンテナに適用し、サーバーを再起動します。